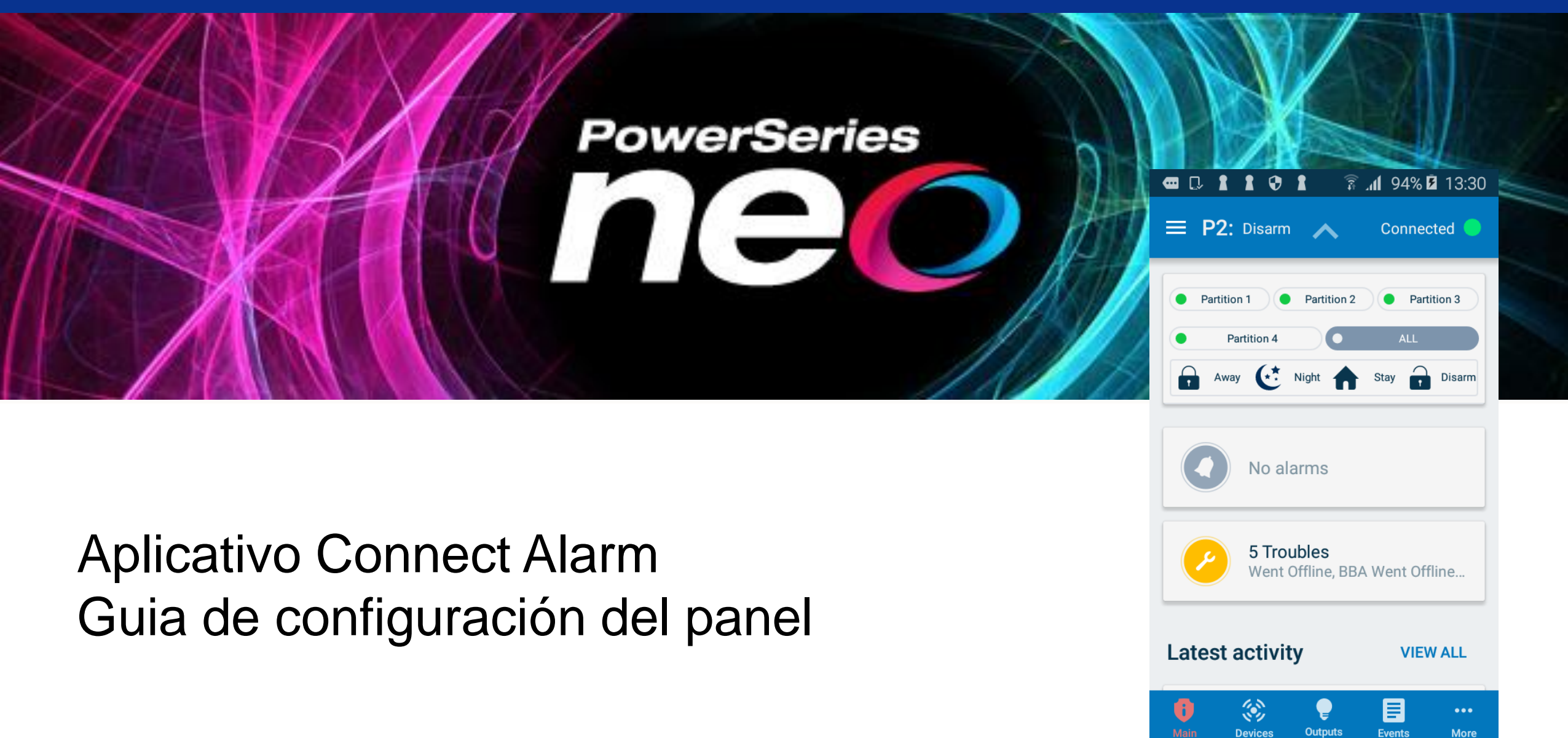

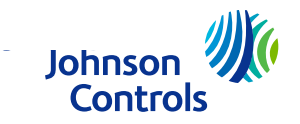

### **Connect Alarm**

- El Sistema de alarma (panel y comunicador) necesita configurarse de manera tal que se conecte al servidor que provee el servicio de conexión al aplicativo Connect Alarm.
- El Sistema de alarma puede conectarse vía Ethernet (Recomendado) o Celular, pero no por los dos medios simultáneamente.
- La versión de panel mínima requerida es la 1.3 y la versión de firmware del comunicador es la 5.03. La versión del panel puede verse en el menú instalador en [900][000] y la versión del comunicador en [851][991] (El menú de instalador [851] es visible luego que [382][5] se ha habilitado).

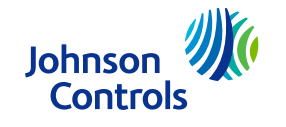

### Connect Alarm – Conexiones

- Se pueden utilizar cualquiera de las 4 sesiones de integración. En este documento utilizaremos la sesión 1 para configuración vía Ethernet y la sesión 2 para configuración vía celular.
- El receptor Ethernet puede estar definido en el receptor 1 o 2 (en este documento se usó en receptor 1) y el receptor celular puede definirse en receptor 3 o 4 (en este documento se usó en receptor 3)
- Se recomienda realizar un reset de fábrica al panel y comunicador antes de realizar la configuración a continuación. (comunicador: [851][993] <código de instalador>[993] ; panel: [851][999]<código de instalador>[999]). Tenga en cuenta que esto borrará cualquier configuración previa.

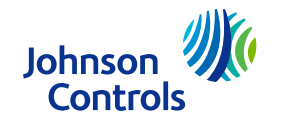

# Connect Alarm – Ingreso de información en formato HEX y ASCII

- Para ingresar datos en HEX:
  - 1 Entre en la sección que permite datos HEX
  - 2 Presione [\*] para entrar en modo HEX. El led 'Listo' parpadeará para indicar que el formato de entrada está en modo HEX
  - 3 Ingrese la información HEX basándose en la siguiente tabla:
    - 1 = A
    - 2 = B
    - 3 = C
    - 4 = D
    - 5 = E

Puede cambiar a modo decimal usando [\*]

- 4 Al presionar [\*] para salir de modo HEX. El led 'Listo' volverá a quedar encendido.
- Teclado alfanumérico (para entrar el APN o el nombre de dominio del servidor): Para ingresar '.', cambie a modo ASCII (presione el botón '\*' y cambie a ASCII con los botones<>) e ingrese '046' y presione el botón '\*'.

| <b>1</b>   | 2              | 3              |  |
|------------|----------------|----------------|--|
| abc        | <sub>def</sub> | <sub>ghi</sub> |  |
| <b>4</b>   | 5              | 6              |  |
| jki        | mno            | <sub>pqr</sub> |  |
| <b>7</b>   | 8              | <b>9</b>       |  |
| stu        | vwx            | yz             |  |
| <b>★</b>   | 0              | #              |  |
| back shift | space          | forward shift  |  |

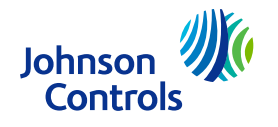

### Connect Alarm – Esquema de comunicación

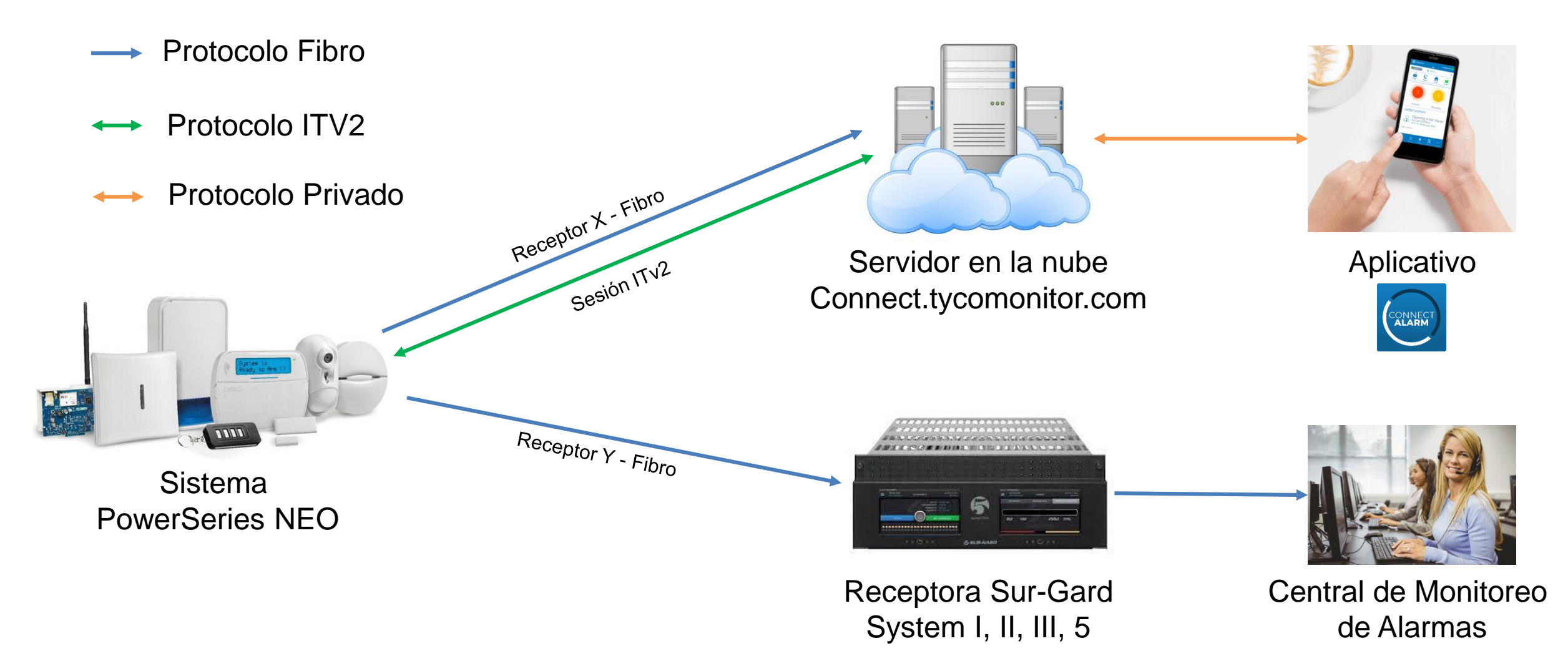

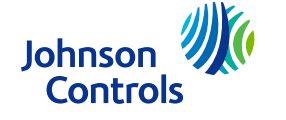

# Connect Alarm – Conexión Ethernet parte 1

| Menu | Opción                     | Valor/Nombre                                                                                                    |  |  |  |
|------|----------------------------|----------------------------------------------------------------------------------------------------|--|--|--|
| 382  | 005                        | On – Comunicador alterno habilitado                                                                                 |  |  |  |
| 300  | 001 (Receptor<br>escogido) | 03 – Receptor 1.<br>(Cambie todos los receptores no usados (002-004) a '01-phone line'                              |  |  |  |
| 380  | 1                          | 'Y' "Habilitar Comunicación"                                                                                        |  |  |  |
| 310  | 000                        | Código de cuenta del sistema (debe ser diferente a FFFF)                                                            |  |  |  |
| 310  | 001-008                    | Código de cuenta de Partición 1-8 (Debe configurarse de acuerdo a las particiones usadas debe ser diferente a FFFF) |  |  |  |
|      | 001                        | Dirección IP panel (0.0.0.0 – DHCP habilitado) .La IP actual del panel se puede ver en [851][992]                   |  |  |  |
|      | 002                        | Mascara de subred (Configurada automáticamente cuando se habilita DHCP)                                             |  |  |  |
| 851  | 003                        | Ip de Puerta de Enlace (Configurada automáticamente cuando se habilita DHCP)                                        |  |  |  |
| 001  | 005                        | 3 (Tipo de Supervisión)                                                                                             |  |  |  |
|      | 007                        | IP de DNS 1 (Configurada automáticamente cuando se habilita DHCP) la dirección IP del DNS puede verse en [851][988] |  |  |  |

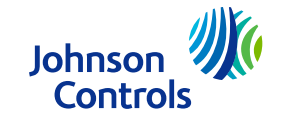

# Connect Alarm – Conexión Ethernet parte 2

| Menú | Opción | Valor/Nombre                                                                                                    |  |  |  |  |
|------|--------|----------------------------------------------------------------------------------------------------|--|--|--|--|
|      | 101    | 10 hex caracteres código de cuenta<br>Configure el número de cuenta del receptor basado en el número de integración que se encuentra en<br>([851][422]), eliminando el 1er y 3er dígito. Por ejemplo, si el número de identificación es <b>1234567890ab</b> , el<br>número de cuenta deberá ser <b>24567890ab</b> . |  |  |  |  |
|      | 106    | Ingrese la URL del servidor: connect.tycomonitor.com (URL del receptor 1)                                                                                                    |  |  |  |  |
|      | 104    | 0BF5 (hex) 3061 Puerto remoto                                                                                                    |  |  |  |  |
| 851  | 425    | Habilite la opción '3' (integración vía Ethernet) y '5' (Protocolo de integración)                                                                                                    |  |  |  |  |
|      | 426    | Habilite la opción '3' (Notificaciones en tiempo Real)                                                                                                    |  |  |  |  |
|      | 431    | Ingrese la URL del servidor: connect.tycomonitor.com (URL Para sesión de integración 1)                                                                                                    |  |  |  |  |
|      | 429    | 0517 (hex) 1303 (dec) Puerto de notificación para integración                                                                                                    |  |  |  |  |
|      | 006    | Habilite la opción '1' (Receptor Ethernet habilitado)                                                                                                    |  |  |  |  |
|      | 010    | Habilite la opción '2' (Verificación Visual habilitada)                                                                                                    |  |  |  |  |
|      | 008    | DNS 2 estática (Se configura automáticamente cuando se habilita DHCP). La dirección IP del DNS se puede ver en [851][989]                                                                                                    |  |  |  |  |

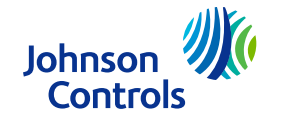

### Connect Alarm – Conexión Celular – Parte 1

| Menu | Opción                     | Valor/Nombre                                                                                                    |
|------|----------------------------|----------------------------------------------------------------------------------------------------|
| 382  | 005                        | On – Comunicador alterno habilitado                                                                                 |
| 300  | 003 (Receptor<br>escogido) | 05 – Receptor 3.<br>(Cambie todos los receptores no usados (001, 002 y 004) a '01-phone line'                       |
| 380  | 1                          | 'Y' "Habilitar Comunicación"                                                                                        |
| 310  | 000                        | Código de cuenta del sistema (debe ser diferente a FFFF)                                                            |
| 310  | 001-008                    | Código de cuenta de Partición 1-8 (Debe configurarse de acuerdo a las particiones usadas debe ser diferente a FFFF) |

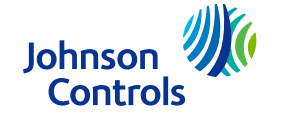

# Connect Alarm – Conexión Celular – Parte 2

| Menu | Option | Value/Name                                                                                                    |  |  |  |  |
|------|--------|----------------------------------------------------------------------------------------------------|--|--|--|--|
|      | 005    | 3 (Tipo de Supervisión)                                                                                                    |  |  |  |  |
| 851  | 206    | URL del servidor: connect.tycomonitor.com (URL del receptor 3)                                                                                                    |  |  |  |  |
|      | 204    | 0BF6 (hex) 3062 Puerto remoto                                                                                                    |  |  |  |  |
|      | 205    | Ingrese el APN del operador celular                                                                                                    |  |  |  |  |
|      | 451    | Adicione la etiqueta de SMS "neo go" – en non-capital letters without quotes                                                                                                    |  |  |  |  |
|      | 452    | Habilite la opción '2' (Integración vía Celular) y '5' (Protocolo de integración)                                                                                                    |  |  |  |  |
|      | 453    | Habilite la opción '3' (Notificación en tiempo real)                                                                                                    |  |  |  |  |
|      | 458    | Ingrese la URL del servidor: connect.tycomonitor.com (URL para sesión de integración 2)                                                                                                    |  |  |  |  |
|      | 456    | 0518 (hex) 1304 Puerto de notificación de integración                                                                                                    |  |  |  |  |
|      | 006    | Habilite la opción '4' (Receptor celular habilitado)                                                                                                    |  |  |  |  |
|      | 201    | 10 hex caracteres código de cuenta<br>Configure el número de cuenta del receptor basado en el número de integración que se encuentra en<br>([851][422]), eliminando el 1er y 3er dígito. Por ejemplo, si el número de identificación es <b>1234567890ab</b> ,<br>el número de cuenta deberá ser <b>24567890ab</b> . |  |  |  |  |

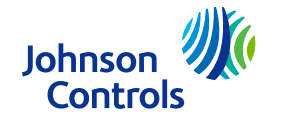

#### ■ Habilite la recepción de eventos de Armado/Desarmado

Ingrese a las secciones [311] – [318] (de acuerdo a las particiones que tenga activas en su sistema) y en cada una, habilite [001], [002] y [003] para las receptoras relevantes, de manera tal que los estados de alarmas/tampers/aperturas y cierres se visualicen en el aplicativo

#### ■ Habilite la sirena para Alarmas de Pánico

Connect Alarm permite enviar una señal de pánico a la central de monitoreo deslizando un botón en el aplicativo. Si el usuario desea que esta acción también genere una activación de la sirena del sistema, se debe habilitar la sirena para eventos de pánico en:

[015] -> 02 -> S - [P] Tecla Audible (Sirena/Zumbador)

#### Código de acceso de Integración

[851][423] – Asegúrese de que el código de acceso sea el de fábrica (12345678).

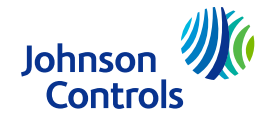

### Connect Alarm – Notas

- La conexión al servidor en la nube se realiza por medio de los protocolos ITv2 y Fibro simultáneamente para asegurar un funcionamiento rápido y adecuado del aplicativo Connect Alarm. Esta integración es diferente a la realizada por el aplicativo PowerSeries Neo Go, que requería conexión vía ITv2 únicamente.
- En caso de comunicación concurrente con receptoras Sur-Gard, tanto la receptora Sur-Gard como el servidor en la nube deben recibir los eventos simultáneamente.
- Una vez el sistema esté programado, por favor realice un reinicio (Desconexión de todas las fuentes de alimentación, transformador AC y batería) del panel y comunicador.
- Asegúrese que las direcciones IP de las receptoras no usadas sean configuradas con 0.0.0.0 (Dirección de Receptor Ethernet 1: [851][103], Dirección de Receptor Ethernet 2: [851][113], Dirección de Receptor Celular 1: [851][203], Dirección de Receptor Celular 2: [851][213])

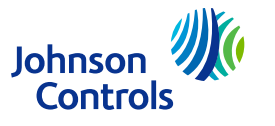

### Connect Alarm – Notas (cont.)

Si la sesión de integración 1 está siendo utilizada para una aplicación diferente a Connect Alarm, se pueden usar las sesiones 2, 3 o 4

| Sesión 1 | Sesión 2 | Sesión 3 | Sesión 4 | Descripción                              |
|----------|----------|----------|----------|------------------------------------------|
| [423]    | [450]    | [477]    | [504]    | Código de acceso de integración          |
| [424]    | [451]    | [478]    | [505]    | Etiqueta SMS                             |
| [425]    | [452]    | [479]    | [506]    | Opciones de integración 2                |
| [426]    | [453]    | [480]    | [507]    | Opciones de integración 3                |
| [428]    | [455]    | [482]    | [509]    | Dirección IP del servidor de integración |
| [429]    | [456]    | [483]    | [510]    | Puerto de notificación de integración    |
| [431]    | [458]    | [485]    | [512]    | DNS del servidor de integración          |

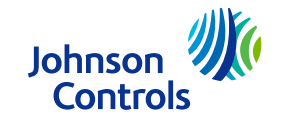

### Connect Alarm – Notas (cont.)

Si la receptora 1 está siendo usada para otra aplicación diferente a Connect alarm, se pueden usar las receptoras 2, 3 o 4

| Receptora 1<br>(Ethernet-1) | Receptora 2<br>(Ethernet-2) | Receptora 3<br>(Celular-1) | Receptora 4<br>(Celular-2) |                                                                                                    |
|-----------------------------|-----------------------------|----------------------------|----------------------------|----------------------------------------------------------------------------------------------------|
| [300] [001]                 | [300] [002]                 | [300] [003]                | [300] [004]                | Configuración de ruta del comunicador (Rutas no usadas deben configurarse en [01] "Línea telefónica") |
| [851][101]                  | [851][111]                  | [851][201]                 | [851][211]                 | Número de cuenta para Receptora Ethernet/Celular X                                                    |
| [851][106]                  | [851][106]                  | [851][206]                 | [851][216]                 | Nombre de dominio para Receptora Ethernet/Celular X                                                   |
| [851][104]                  | [851][114]                  | [851][204]                 | [851][2144]                | Puerto UDP remoto para Receptora Ethernet/Celular X                                                   |
| [851][006][1]               | [851][006][2]               | [851][006][4]              | [851][006][5]              | Habilitar receptora Ethernet/Celular X                                                                |
|                             |                             | [851][205]                 | [851][215]                 | APN para receptora celular                                                                            |

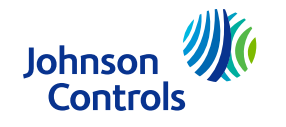

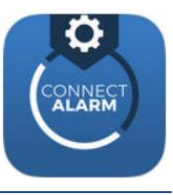

# Connect Alarm – Activación vía aplicativo Connect Alarm Activation

- Antes del primer uso de la aplicación por parte del usuario, se requiere hacer la activación por parte del instalador
- Desargue la aplicación Connect Alarm Activation del Google Play Store or Apple App store que se puede diferenciar por tener un engranaje en su ícono
- Instale el app en su dispositivo móvil
- Ejecute la aplicación y acepte los Términos de Uso
- En la pantalla de bienvenida, ingrese la dirección del servidor (connect.tycomonitor.com) y presione Siguiente.
- En la siguiente pantalla, escoja la opción "Registrar nueva cuenta" en la parte inferior derecha.
- Ingrese la información solicitada (Email, Nombre, Teléfono y contraseña) y pulse en Registrar
- Ingrese el email y contraseña que acaba de ingresar y pulse en 'LOGIN'
- Pulse en el botón "+" para adicionar un panel
- Defina un nombre para el panel y luego ingrese el código de configuración (Número de integración Puede encontrarse en [851][422])
- Pulse en el panel e ingrese el código de instalador
- El panel se activará y ya puede ser utilizado por el usuario

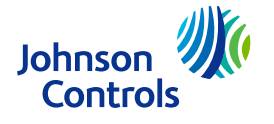

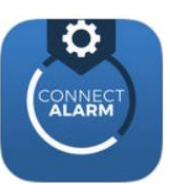

- La activación del aplicativo de usuario, que se realiza desde el aplicativo 'Connect Alarm Activation' se puede realizar solamente cuando hay una conexión active entre el servidor PowerManage y el Sistema NEO. Al usar un sistema NEO conectado via Celular, el panel estará desconectado la mayor parte del tiempo. El panel está conectado cuando el usuario ingresa a la aplicación Connect alarm y también cuando el instalador sale del menu de programación, la conexión se mantiene por 5 minutos más. Teniendo esto en cuenta, el panel puede no activarse. Para forzar una reconexión por favor envíe el siguiente mensaje de texto: ConnectXXXXXXXXX05205722918101304neo go o entre y salga del menú instalador.
  - XXXXXXXXXXX debe ser reemplazado por el código de integración que se encuentra en [851][422].
  - El envío del SMS causará que el panel se conecte al servidor en unos pocos segundos.

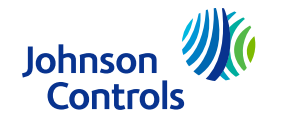

### Connect Alarm – Instalación de la aplicación y primer uso

- Descargue el aplicativo Connect Alarm del Google Play Store o App Store de iOS
- Instale el aplicativo en su teléfono
- Ejecute el aplicativo y acepte los Términos de Uso
- En la pantalla de Bienvenida, Ingrese la dirección del servidor connect.tycomonitor.com y presione el botón "+" en Android or "Adicionar Nuevo" en iOS
- Ingrese un nombre para el sistema e ingrese el ID del panel (Número de integración). Este número puede ser encontrado en la sección [851][422]
- Pulse sobre el panel creado e ingrese el Código de usuario

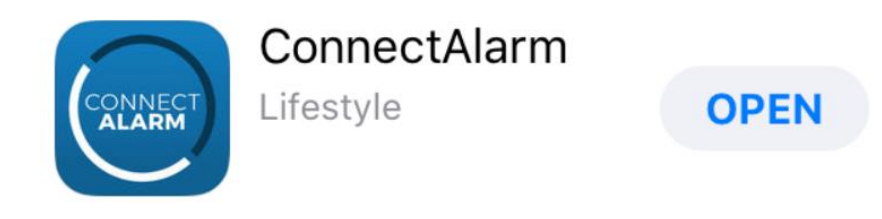

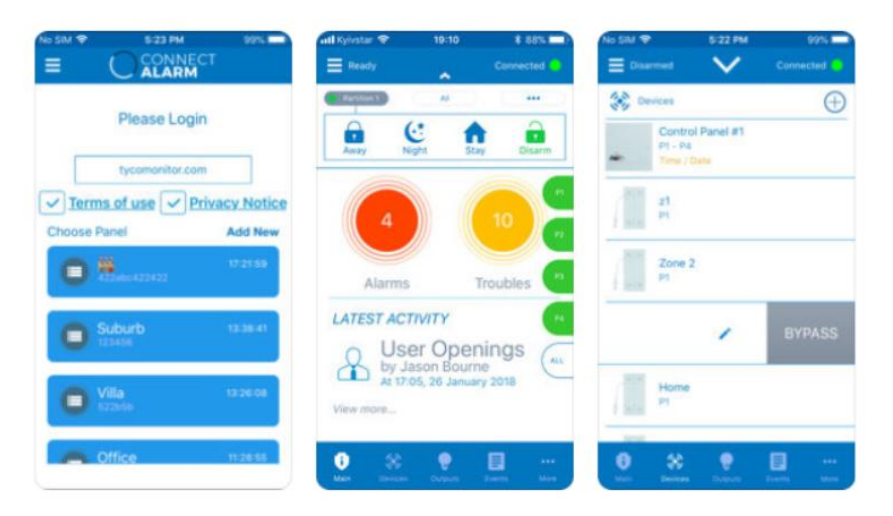

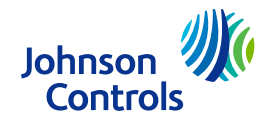

### Información de contacto

Información sobre soporte técnico:

Intrusion-support@tycoint.com

Teléfono soporte técnico de LATAM: +1-416-645-8083

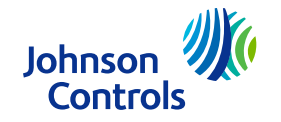